#### Інструкція з подачі заяви на вступ для магістрів

1. Зайти в електронний кабінет вступника та натиснути «Подача заяв на вступ»

Обрати документ на основі якого планується вступ (диплом бакалавра або спеціаліста або магістра).

Регіон: Запорізька область

Заклад освіти: прописати повністю слово «товариство» і обрати назву університету «ТОВАРИСТВО З ОБМЕЖЕНОЮ ВІДПОВІДАЛЬНІСТЮ «ТЕХНІЧНИЙ УНІВЕРСИТЕТ «МЕТІНВЕСТ ПОЛІТЕХНІКА»

Освітній ступінь: Магістр

Вступ на основі: Бакалавр (не залежно від того вступ на основі бакалавра або спеціаліста/магістра)

#### Форма навчання: Денна

Спеціальність: написати код спеціальності і обрати запропонований варіант з назвою спеціальності (136 Металургія обрана для прикладу, кожен обирає код тієї спеціальності, за якою планується вступ)

Натиснути кнопку «Пошук»

Обрати конкурсну пропозицію та натиснути кнопку «Подати заяву»

| ≡ Кабінет вступни                                                                                                    | Ka viktoriia.fedo                                                                                                    | renko@mipol 🔔 🔁 🤷                     |
|----------------------------------------------------------------------------------------------------|----------------------------------------------------------------------------------------------------|---------------------------------------|
| Кабінет вступника<br>Дані вступника<br>Реєстрація на                                                                                                    | <ul> <li>Параметри відбору конкурсних пропозицій</li> </ul>                                                                                                    |                                       |
| вступне<br>випробування<br>(співбесіда,<br>творчий конкурс,<br>фахове<br>випробування)<br>Подача заяв на<br>вступ<br>Подані заяви на<br>вступ                                                                                  | Документ про освіту<br>Диплом магістра M22 059600 видано 30.06.2022<br>Регіон Заклад освіти*<br>Запорізька обл. • ⑦ ТОВАРИСТВО З ОБМЕЖЕНОЮ ВІДПОВІДАЛЬНІСТН<br>Освітній ступінь (ОПС)* Форма здобуття освіти Спеціальність<br>Магістр • Денна • 136<br>136 Металургія                                                                                                    | о "технічни :≡                        |
|                                                                                                    |                                                                                                    |                                       |
|                                                                                                    | Конкурсні пропозиції відсутні                                                                                                    | + подати заяву #                      |
|                                                                                                    | Id : Заклад освіти : Вид пропозиції Назва пропозиції                                                                                                    | <del>به</del> ا                       |
|                                                                                                    |                                                                                                    |                                       |
| ≡ Кабінет вступни                                                                                                    | IKA viktoriia.fec                                                                                                    | dorenko@mipol 🛕 🔁 🧯                   |
| <ul> <li>Кабінет вступни</li> <li>Кабінет вступника<br/>Дані вступника</li> </ul>                                                                                                    | ика viktoriia.fec<br>Документ про освіту<br>Диплом магістра M22 059600 видано 30.06.2022                                                                                                    | dorenko@mipol 🌲 🕣 🖬                   |
| Кабінет вступника<br>Аані вступника<br>Ресстрація на<br>вступне<br>випробування<br>(співбесіда,                                                                                                    | ика viktoriia.fec<br>Документ про осеіту<br>Диплом магістра M22 059600 видано 30.06.2022<br>Регіон Заклад осеіти*<br>Запорізька обл. ▼ ⑦ ТОВАРИСТВО 3 ОБМЕЖЕНОЮ ВІДПОВІДАЛЬНІС                                                                                                    | dorenko@mipol 🌲 🕤 🧯<br>тю "технічни 🚞 |
| Кабінет вступника Дані вступника Реєстрація на вступне випробування (співбесіда, творчий конкурс, фахове випробування)                                                                                                    | <ul> <li>чікtorila.fed</li> <li>документ про осеіту</li> <li>Диплом магістра M22 059600 видано 30.06.2022</li> <li>Регіон</li> <li>Заклад осеіти*</li> <li>Запорізька обл.</li> <li>Этовариство з обмеженою відповідальність</li> <li>Осеітній ступінь (ОПС)*</li> <li>Форма здобуття осеіти</li> <li>Спеціальність</li> <li>Магістр</li> <li>Денна</li> <li>136 Металургія</li> </ul>                                                                                                    | dorenko@mipol 🌲 🕤 🦉                   |
| Кабінет вступника<br>Дані вступника<br>Дані вступника<br>Реєстрація на<br>вступне<br>випробування<br>(співбесіда,<br>творчий конкурс,<br>фахове<br>випробування)<br>Подача заяв на<br>вступ<br>Подача заяв на                  | ИКА         viktorila.fec           Документ про осеіту         Диплом магістра M22 059600 видано 30.06.2022           Регіон         Заклад осеіти*           Запорізька обл.             Осеітній ступінь (ОПС)*         Форма здобуття осеіти           Магістр         Денна           136 Металургія                                                                                                    | dorenko@mipol 🌲 🕤 🖬                   |
| Кабінет вступника<br>Аані вступника<br>Дані вступника<br>Реєстрація на<br>вступне<br>випробування<br>(співбесіда,<br>творчий конкурс,<br>фахове<br>випробування)<br>Подача заяв на<br><u>вступ</u><br>Подані заяви на<br>вступ | ИКА viktorila.fec       Документ про освіту     Диплом магістра M22 059600 видано 30.06.2022       Регіон     Заклад освіти*       Запорізька обл. <ul> <li>(?)</li> <li>ТОВАРИСТВО З ОБМЕЖЕНОЮ ВІДПОВІДАЛЬНІС</li> <li>Освітній ступінь (ОПС)*</li> <li>Форма здобуття освіти</li> <li>Спеціальність</li> <li>Магістр</li> <li>Денна</li> <li>136 Металургія</li> </ul> Знайдені конкурсні пропозиції                                                                                                    | torenko@mipol                         |
| Кабінет вступника Дані вступника Реєстрація на вступне випробування (співбесіда, творчий конкурс, фахове випробування) Подача заяв на вступ Водача заяв на вступ Подані заяви на вступ                                         | ИКА         viktorila.fed           Документ про осеіту         Диплом магістра M22 059600 видано 30.06.2022           Регіон         Заклад осеіти*           Запорізька обл.         •           •         •           Освітній ступінь (ОПС)*         Форма здобуття освіти           Спеціальність         Магістр           Магістр         •           Знайдені конкурсні пропозиції         і           Іd         і                                                                                                    | dorenko@mipol                         |
| Кабінет вступника Дані вступника Реєстрація на вступне випробування (співбесіда, творчий конкурс, фахове випробування) Подача заяв на вступ Подані заяви на вступ                                                              | ИКА          Документ про осеіту       Диплом Marictpa M22 059600 видано 30.06.2022         Регіон       Заклад осеіти*         Запорізька обл. <ul> <li>(?)</li> <li>ТОВАРИСТВО 3 ОБМЕЖЕНОЮ ВІДПОВІДАЛЬНІС</li> <li>Осеітній ступінь (ОПС)*</li> <li>Форма здобуття осеіти</li> <li>Спеціальність</li> <li>Магістр</li> <li>Денна</li> <li>136 Металургія</li> </ul> Знайдені конкурсні пропозиції <ul> <li>Id</li> <li>Заклад осеіти</li> <li>Вид пропозиції:</li> <li>Назва пропулиції</li> <li>Id</li> <li>1325</li> <li>ТОВАРИСТВО 3 ОБМЕЖЕНОЮ ВІДПОВІ</li> <li>Небюджетна</li> <li>136 Аглодо</li> </ul>                         | torenko@mipol 	 Э                     |
| Кабінет вступника Дані вступника Дані вступника Реєстрація на вступне випробування (співбесіда, творчий конкурс, фахове випробування) Подача заяв на вступ Подані заяви на вступ                                               | ИКа         viktorila.fec           Документ про освіту         Диплом магістра M22 059600 видано 30.06.2022           Регіон         Заклад освіти*           Запорізька обл.             Освітній ступінь (ОПС)*         Форма здобуття освіти           Освітній ступінь (ОПС)*         Форма здобуття освіти           Спеціальність         Магістр           Магістр         Денна           136 Металургія             Знайдені конкурсні пропозиції           І         Іd           1325         ТОВАРИСТВО 3 ОБМЕЖЕНОЮ ВІДПОВІ           Небюджетна         136 Аглодо           1393         ТОВАРИСТВО 3 ОБМЕЖЕНОЮ ВІДПОВІ | torenko@mipol                         |

#### 2. Перевірити правильність інформації у блоках:

## Конкурсна пропозиція

Участь у конкурсі за джерелами фінансування Загальна інформація

| каонет вступни                                                                                                    |                                                                                                    |                                                                                                    | Ť |   |
|----------------------------------------------------------------------------------------------------|----------------------------------------------------------------------------------------------------|----------------------------------------------------------------------------------------------------|---|---|
| абінет вступника                                                                                                    | Конкурсна пропозиція                                                                                                    |                                                                                                    |   |   |
| Дані вступника<br>Реєстрація на                                                                                                    | Заклад освіти                                                                                                    | ТОВАРИСТВО З ОБМЕЖЕНОЮ ВІДПОВІДАЛЬНІСТЮ<br>"ТЕХНІЧНИЙ УНІВЕРСИТЕТ "МЕТІНВЕСТ ПОЛІТЕХНІКА"                                                                                                    |   |   |
| вступне<br>випробування<br>(аріябосіла)                                                                                                    | Вид конкурсної пропозиції                                                                                                    | Небюджетна                                                                                                    |   |   |
| (співоесіда,<br>творчий конкурс,<br>фахове                                                                                                    | Назва пропозиції                                                                                                    | 136 Аглодоменне виробництво. Магістр. Денна                                                                                                    |   |   |
| випробування)                                                                                                    | Освітній ступінь (рівень)                                                                                                    | Магістр                                                                                                    |   |   |
| Подача заяв на<br>вступ                                                                                                    | Форма здобуття освіти                                                                                                    | Денна                                                                                                    |   |   |
| Подані заяви на                                                                                                    | Курс зарахування                                                                                                    | 1 Курс                                                                                                    |   |   |
| Beryii                                                                                                    | Спеціальність                                                                                                    | 136 Металургія                                                                                                    |   |   |
|                                                                                                    | Спеціалізація                                                                                                    |                                                                                                    |   |   |
|                                                                                                    | Освітні програми                                                                                                    | Аглодоменне виробництво                                                                                                    |   |   |
|                                                                                                    |                                                                                                    |                                                                                                    |   |   |
| Кабінет вступни                                                                                                    | Чи акредитовано ОП                                                                                                    | ні<br>viktoriia.fedorenko@mipol                                                                                                    |   | Ð |
| Кабінет вступни                                                                                                    | Чи акредитовано ОП<br>ка<br>Структурний піпрозділ                                                                                                    | ні<br>viktoriia.fedorenko@mipol                                                                                                    | 🌲 | Ð |
| Кабінет вступни<br>ібінет вступника                                                                                                    | Чи акредитовано ОП<br>ка<br>Структурний підрозділ                                                                                                    | ні<br>viktoriia.fedorenko@mipol<br>Гірничо-металургійний факультет                                                                                                    | 🌲 | Ð |
| Кабінет вступни<br>Ібінет вступника<br>Дані вступника<br>Ресстрація на<br>вступне                                                                                                    | Чи акредитовано ОП<br>Ка<br>Структурний підрозділ<br>Початок прийому заяв<br>Закінчення прийому заяв                                                                                                    | ні<br>viktoriia.fedorenko@mipol<br>ГІрничо-металургійний факультет<br>01.08.2024<br>22.08.2024                                                                                                    | 🌲 |   |
| Кабінет вступни<br>обінет вступника<br>Дані вступника<br>Реєстрація на<br>вступне<br>випробування<br>(співбесіда,<br>творчий конкурс,<br>фахове                                                                                   | Чи акредитовано ОП<br>ка<br>Структурний підрозділ<br>Початок прийому заяв<br>Закінчення прийому заяв<br>Участь в конкурсі за джерелами фінанс                                                                                                    | ні<br>viktoriia.fedorenko@mipol<br>Гірничо-металургійний факультет<br>01.08.2024<br>22.08.2024<br>ування *                                                                                                    |   | Ð |
| Кабінет вступника<br>Абінет вступника<br>Дані вступника<br>Реєстрація на<br>вступне<br>випробування<br>(співбесіда,<br>творчий конкурс,<br>фахове<br>випробування)<br>Подача заяв на<br>вступ<br>Подані заяви на<br>вступ         | Чи акредитовано ОП<br>ка<br>Структурний підрозділ<br>Початок прийому заяв<br>Закінчення прийому заяв<br>Участь в конкурсі за джерелами фінанс<br>Претендую на участь у конкурсі на<br>участь у конкурсі на місця за кошт<br>рекомендації за цією конкурсною<br>бюджету (за державним або регіо<br>Претендую на участь у конкурсі ві                                                                                                | ні<br>viktoriia.fedorenko@mipol<br>Гірничо-металургійний факультет<br>01.08.2024<br>22.08.2024<br>22.08.2024<br>ування *<br>а місце державного або регіонального замовлення і на<br>и фізичних та/або юридичних осіб у разі неотримання<br>пропозицією за кошти державного або регіонального<br>нальним замовленням)<br>кключно на місця за кошти фізичних та/або                                                              | ▲ | Ξ |
| Кабінет вступника<br>Абінет вступника<br>Дані вступника<br>Реестрація на<br>вступне<br>випробування<br>(співбесіда,<br>творчий конкурс,<br>фахове<br>випробування)<br><u>Подача заяв на<br/>вступ</u><br>Подані заяви на<br>вступ | Чи акредитовано ОП<br>Ка<br>Структурний підрозділ<br>Початок прийому заяв<br>Закінчення прийому заяв<br>Участь в конкурсі за джерелами фінанс<br>О Претендую на участь у конкурсі на<br>участь у конкурсі на місця за кошт<br>рекомендації за цією конкурсною<br>бюджету (за державним або регіо<br>Претендую на участь у конкурсі ві<br>юридичних осіб, повідомлений пр<br>кампанії на місця державного або                       | ні<br>viktoriia.fedorenko@mipol<br>ГІрничо-металургійний факультет<br>01.08.2024<br>22.08.2024<br>ування *<br>а місце державного або регіонального замовлення і на<br>и фізичних та/або юридичних осіб у разі неотримання<br>пропозицією за кошти державного або регіонального<br>нальним замовленням)<br>иключно на місця за кошти фізичних та/або<br>о неможливість переведення в межах вступної<br>регіонального замовлення | • | Ð |
| Кабінет вступника<br>Конет вступника<br>Дані вступника<br>Реєстрація на<br>вступне<br>випробування<br>(співбесіда,<br>творчий конкурс,<br>фахове<br>випробування)<br>Подача заяв на<br>вступ<br>Подані заяви на<br>вступ          | Чи акредитовано ОП<br>Ка<br>Структурний підрозділ<br>Початок прийому заяв<br>Закінчення прийому заяв<br>Участь в конкурсі за джерелами фінанс<br>ОПретендую на участь у конкурсі на<br>участь у конкурсі на місця за кошт<br>рекомендації за цією конкурсною<br>бюджету (за державним або регіо<br>Претендую на участь у конкурсі ві<br>юридичних осіб, повідомлений пр<br>кампанії на місця державного або<br>Загальна інформація | ні<br>viktoriia.fedorenko@mipol<br>Гірничо-металургійний факультет<br>01.08.2024<br>22.08.2024<br>ування *<br>а місце державного або регіонального замовлення і на<br>и фізичних та/або юридичних осіб у разі неотримання<br>пропозицією за кошти державного або регіонального<br>нальним замовленням)<br>иключно на місця за кошти фізичних та/або<br>о неможливість переведення в межах вступної<br>регіонального замовлення | 0 |   |

# 3. Обраний освітній ступінь

Якщо ніколи не здобували рівень магістр/спеціаліст за бюджетні кошти обрати «ніколи не здобувався», якщо здобувався обрати один з двох інших варіантів.

| ≡ Кабінет вступника                                                                                                    | viktoriia.fedorenko@mipol 🛕 🕣                                                                                                    |
|----------------------------------------------------------------------------------------------------|----------------------------------------------------------------------------------------------------|
| <ul> <li>Кабінет вступника</li> <li>Дані вступника</li> <li>Реєстрація на<br/>вступне<br/>випробування</li> </ul>          | Загальна інформація<br>Документ про освіту *<br>Диплом магістра M22 059600 видано 30.06.2022 -                                                                                                    |
| (співбесіда,<br>творчий конкурс,<br>фахове<br>випробування)<br><u>Подача заяв на<br/>вступ</u><br>Подані заяви на<br>вступ | Спеціальні умови вступу (пільги)<br>Вас не ідентифіковано як особу, яка має права на спеціальні умови вступу (пільги). Якщо Ви маєте<br>такі права, зверніться до закладу освіти з наданням визначених документів, що підтверджують такі<br>права, з подальшим зазначенням пільг у заяві. |
|                                                                                                    | Обраний освітній ступінь (рівень) за бюджетні кошти * <ul> <li>ніколи не здобувався</li> <li>вже здобутий раніше</li> <li>вже здобувався раніше<br/>(навчання не завершено)</li> </ul>                                                                                                    |

# 4. Обрати результати ЄВІ/ЄФВВ, якщо Ви маєте результати ЄВІ/ЄФВВ.

| ≡ Кабінет вступника                                                                                                    |                                                                                                    |                                                                                        |                                                                                      |                                                                    | viktoriia.fedorenko@mipol 🔔 🄁                                                                                                    |
|----------------------------------------------------------------------------------------------------|----------------------------------------------------------------------------------------------------|----------------------------------------------------------------------------------------|--------------------------------------------------------------------------------------|--------------------------------------------------------------------|----------------------------------------------------------------------------------------------------|
| Кабінет вступника<br>Дані вступника<br>Реєстрація на<br>вступне<br>випробування<br>(співбесіда,<br>творчий конкурс,<br>фахове<br>випробування) | Увага! Дана конкурсна пропе<br>додати текст мотиваційного<br>Увага! Ви маєте спеціальні у<br>співбесіди з іноземної мови<br>результати ЄВІ. При реєстра<br>вступних випробувань» інфо | озиція пере<br>листа для і<br>имови (пілы<br>замість ЄВ<br>ації заяви за<br>ормацією щ | дбачає обо<br>зідповідної<br>и), які дозе<br>І. Подаючи<br>аклад освіт<br>одо склада | ов'язков<br>то випро<br>юляють<br>заяву, в<br>ти запов<br>ання спі | вис<br>обування мотиваційного листа. Необхідно<br>обування.<br>проходити вступні випробування у формі<br>ви можете не обирати відповідні<br>внить поле «Час та місце проведення<br>вбесіди. |
| Подача заяв на                                                                                                    | Форма випробування                                                                                                    | Мін. бал і                                                                             | На вибір і                                                                           | Nº i                                                               | Внесений результат випробування                                                                                                    |
|                                                                                                    | Конкурсний показник                                                                                                    |                                                                                        | Hi                                                                                   |                                                                    | Внести текст мотиваційного листа                                                                                                    |
| вступ                                                                                                    | Вступний іспит                                                                                                    | 100                                                                                    | Hi                                                                                   | 1                                                                  | Оберіть екз. листок (сертифікат) ЄВІ                                                                                                    |
|                                                                                                    | Вступний іспит                                                                                                    | 100                                                                                    | Hi                                                                                   | 2                                                                  | Оберіть екз. листок (сертифікат) ЄВІ                                                                                                    |
|                                                                                                    | Фахове випробування                                                                                                    | 100                                                                                    | Hi                                                                                   | 3                                                                  |                                                                                                    |
|                                                                                                    | 4                                                                                                    |                                                                                        |                                                                                      |                                                                    | ПОДАТИ ЗАЯВУ                                                                                                    |

## 5. Додати мотиваційний лист Натиснути на «Внести текст мотиваційного листа»

| ≡ Кабінет вступника                                                                                                    |                                                                                                    |                                                                                                    |                                                                                                    |                                                                           | viktoriia.fedorenko@mipol 单 🕣                                                                                                    |
|----------------------------------------------------------------------------------------------------|----------------------------------------------------------------------------------------------------|----------------------------------------------------------------------------------------------------|----------------------------------------------------------------------------------------------------|---------------------------------------------------------------------------|----------------------------------------------------------------------------------------------------|
| Кабінет вступника<br>Дані вступника<br>Ресстрація на<br>вступне<br>випробування<br>(співбесіда,<br>творчий конкурс,<br>фахове<br>випробування) | Увага! Дана конкурсна пропо<br>додати текст мотиваційного<br>Увага! Ви маєте спеціальні у<br>співбесіди з іноземної мови<br>результати ЄВІ. При реєстра<br>вступних випробувань» інфо<br>Необхідно обрати екз. лист | озиція пере<br>листа для<br>имови (пілы<br>замість ЄВ<br>ації заяви за<br>ормацією ш<br>ки (сертиф | дбачає обс<br>відповідног<br>ги), які дозв<br>І. Подаючи<br>аклад освіт<br>юдо складє<br>ікати) ЄВІ/ч | ов'язков<br>то випро<br>юляють<br>заяву, е<br>и запов<br>ання спі<br>€ФВВ | е подання мотиваційного листа. Необхідно<br>ібування.<br>проходити вступні випробування у формі<br>зи можете не обирати відповідні<br>нить поле «Час та місце проведення<br>вбесіди. |
| Подача заяв на                                                                                                    | Форма випробування                                                                                                    | Мін. бал і                                                                                         | На вибір                                                                                              | Nº :                                                                      | Внесений результат випробування :                                                                                                    |
| Подаці задри на                                                                                                    | Конкурсний показник                                                                                                    |                                                                                                    | Hi                                                                                                    |                                                                           | Внести текст мотиваційного листа                                                                                                    |
| вступ                                                                                                    | Вступний іспит                                                                                                    | 100                                                                                                | Hi                                                                                                    | 1                                                                         | Оберіть екз. листок (сертифікат) ЄВІ                                                                                                    |
|                                                                                                    | Вступний іспит                                                                                                    | 100                                                                                                | Hi                                                                                                    | 2                                                                         | Оберіть екз. листок (сертифікат) ЄВІ                                                                                                    |
|                                                                                                    | Фахове випробування                                                                                                    | 100                                                                                                | Hi                                                                                                    | 3                                                                         |                                                                                                    |
|                                                                                                    | 4                                                                                                    |                                                                                                    |                                                                                                    |                                                                           | подати заяву                                                                                                    |

# У віконце ввести текст мотиваційного листа і натиснути «Зберегти»

| ≡ Кабіне                                                                                                    | твступника                           |                    |
|----------------------------------------------------------------------------------------------------|--------------------------------------|--------------------|
| • Кабінет вс<br>Дані вст                                                                                            | Редагувати текст мотиваційного листа | обхідно            |
| Реестра<br>вступне<br>випробу<br>(співбес<br>творчий<br>фахове<br>випробу<br>Подача :<br>вступ<br>Подані з<br>вступ |                                      | я                  |
|                                                                                                    |                                      | ЗБЕРЕГТИ ВІДМІНИТИ |

Поради з написання мотиваційних листів можна переглянути на сайті університету <u>Мотиваційний лист : Polytechnic (metinvest.university)</u>

6. Після внесення всієї необхідної інформації натиснути кнопку «Подати заяву»

Інформацію про статус поданої заяви можна переглядати у розділі «Подані заяви на вступ».

Протягом вступної кампанії статус заяви буде змінюватись: «Зареєстровано в закладі освіти», «Допущено до конкурсу», «Рекомендовано до зарахування», «До наказу»

#### Інструкція з подачі заяв для складання фахових іспитів та співбесіди з іноземної мови

1. В електронному кабінеті вступника натиснути «Реєстрація на вступне випробування (співбесіда, творчий конкурс, фахове випробування)»

Праворуч натиснути на «активні дії» - «додати»

Регіон: Запорізька область

Заклад освіти: прописати повністю слово «товариство» і обрати назву університету «ТОВАРИСТВО З ОБМЕЖЕНОЮ ВІДПОВІДАЛЬНІСТЮ «ТЕХНІЧНИЙ УНІВЕРСИТЕТ «МЕТІНВЕСТ ПОЛІТЕХНІКА»

#### Освітній ступінь: Магістр

Вступ на основі: Бакалавр (не залежно від того вступ на основі бакалавра або спеціаліста/магістра)

#### Форма навчання: Денна

Спеціальність: написати код спеціальності і обрати запропонований варіант з назвою спеціальності (136 Металургія обрана для прикладу, кожен обирає код тієї спеціальності, за якою планується вступ)

Натиснути кнопку «Пошук»

| 😑 Кабінет вступник                                                                                                    | a                                                     |                                                                                                    |                                        | viktoriia.1                                  | fedorenl           | ko@mipol 🛕 €                                   |
|----------------------------------------------------------------------------------------------------|-------------------------------------------------------|----------------------------------------------------------------------------------------------------|----------------------------------------|----------------------------------------------|--------------------|------------------------------------------------|
| <ul> <li>Кабінет вступника</li> <li>Дані вступника</li> <li>Реєстрація на<br/>вступне<br/>витробування<br/>(співбесіда,</li> </ul> | УВАГА! В ,<br>участі у ко<br>пропозиці<br>Заяви для у | даному розділі заяви подаються в<br>инкурсному відборі необхідно пода<br>ях<br>участі у вступних випробуваннях відс | иключно для<br>ати відповідні<br>:утні | проходження вступно<br>заяви на вступ у терм | го вип<br>ііни, вк | робування. Для<br>азані в конкурсних<br>Додати |
| творчии ЮНКурс,<br>фахове<br>випробування)<br>Подача заяв на<br>вступ<br>Подані заяви на<br>вступ                                  | Статус<br>4                                           | : Заклад освіти                                                                                                    | :                                      | Форма і                                      | Назв               | Переглянути<br>Скасувати                       |
| v5.15c                                                                                                    |                                                       |                                                                                                    |                                        |                                              |                    |                                                |

| ≡ Кабінет вступника                                           |                                                 |                          | viktor                    | iia.fedorenko@mipol 🛕 🔁               |
|---------------------------------------------------------------|-------------------------------------------------|--------------------------|---------------------------|---------------------------------------|
| <ul> <li>Кабінет вступника</li> <li>Паці вступника</li> </ul> | <ul> <li>Параметри відоору конкурсні</li> </ul> | их пропозици             |                           |                                       |
| Дані вступника                                                | Регіон                                          | Заклад освіти*           |                           |                                       |
| Реєстрація на вступне                                         | Запорізька обл. 🔹 🤇                             | ТОВАРИСТВО З ОБЛ         | ИЕЖЕНОЮ ВІДПОВІДАЛІ       | БНІСТЮ "ТЕХНІЧНИ 📃                    |
| випробування                                                  |                                                 | Освітній ступінь (ОПС)*  | Вступ на ос               | нові                                  |
| (співбесіда,<br>творчий конкурс.                              | Код конкурсної пропозиції                       | Магістр                  | • Бакалав                 | ) <b>•</b>                            |
| фахове                                                        |                                                 |                          |                           | · · · · · · · · · · · · · · · · · · · |
| випробування)                                                 | Форма здобуття освіти                           | Спеціальність            |                           |                                       |
| Подача заяв на                                                | Денна                                           | 136 Металургія           |                           |                                       |
| вступ                                                         |                                                 |                          |                           | ПОШУК                                 |
| Подані заяви на                                               |                                                 |                          |                           |                                       |
| BCTYT                                                         |                                                 |                          |                           |                                       |
|                                                               | Знайдені випробування та пов'яза                | ні конкурсні пропозиції⊓ | ЮДАТИ ЗАЯВУ НА УЧАСТЬ У В | ЗСТУПНОМУ ВИПРОБУВАННІ                |
|                                                               | Заклад освіти                                   | :                        | Форма                     | Назва (предмет)                       |
|                                                               |                                                 | Ю ВІЛПОВІЛАЛЬНІСТ.       | Співбесіла                | Іноземна мова (англійська             |
|                                                               |                                                 | Ю ВІЛПОВІЛАЛЬНІСТ.       | Фахове випробування       | Фаховий іспит 136 Металу              |
|                                                               |                                                 | <u></u>                  |                           |                                       |

# 2. Обрати форму випробування «Фахове випробування»

| ≡ Кабінет вступника                                                                                                    |                                                                                                    |                                                                                                    | viktor                                                                  | iia.fedorenko@mipol 🛕 🔁                                                                               |
|----------------------------------------------------------------------------------------------------|----------------------------------------------------------------------------------------------------|----------------------------------------------------------------------------------------------------|-------------------------------------------------------------------------|----------------------------------------------------------------------------------------------------|
| <ul> <li>Кабінет вступника</li> <li>Дані вступника</li> <li>Реєстрація на<br/>вступне<br/>випробування<br/>(співбесіда,<br/>творчий конкурс,<br/>фахове<br/>випробування)</li> <li>Подача заяв на<br/>вступ</li> </ul> | Регіон<br>Запорізька обл. • (?)<br>Код конкурсної пропозиції<br>Форма адобуття освіти<br>Денна •                                                  | Заклад освіти*<br>ТОВАРИСТВО З ОБМ<br>Освітній ступінь (ОПС)*<br>Магістр<br>Спеціальність<br>136 Металургія | ИЕЖЕНОЮ ВІДПОВІДАЛІ<br>Вступ на осі<br>▼ Бакалавр                       | ЬНІСТЮ "ТЕХНІЧНИ :<br>нові<br>о ✓<br>                                                                 |
| Подані заяви на<br>вступ                                                                                                    | Знайдені випробування та пов'яза<br>Заклад освіти<br><u>ТОВАРИСТВО З ОБМЕЖЕНО</u><br><u>ТОВАРИСТВО З ОБМЕЖЕНО</u><br><u>ТОВАРИСТВО З ОБМЕЖЕНО</u> | ані конкурсні пропозиції п<br>:<br>:ю Відповідальніст<br>:ю Відповідальніст                                 | юдати заяву на участь у в<br>Форма<br>Співбесіда<br>Фахове випробування | аступному випробуванні<br>: Назва (предмет)<br>Іноземна мова (англійська<br>Фаховий іспит 136 Металу) |
|                                                                                                    |                                                                                                    |                                                                                                    | Bo                                                                      | сього: (2) На сторінці: (2)                                                                           |

# 3. Обрати потік для складання

| 😑 Кабінет вступника                                           | t.                              |                                    |                | viktoriia.fedorenko@mipol 🌲 🕣 |
|---------------------------------------------------------------|---------------------------------|------------------------------------|----------------|-------------------------------|
| <ul> <li>Кабінет вступника</li> <li>Дані вступника</li> </ul> | Код конкурсної пропозиції       | Освітній ступінь (ОПС)*<br>Магістр | Всту<br>▼ Бан  | уп на основі<br>калавр 🔻      |
| Ресстрація на<br>вступне<br>випробування<br>(співбесіда,      | Фог<br>Де Оберіть потік для скл | адання випробування                |                | E POUNT                       |
| творчий конкурс, фахове                                       | Час проведення :                | Місце проведення                   | Кінцева дата п | ПОШУК                         |
| випробування)                                                 | 13.08.2024 09:00:00             | дистанційно                        | 12.08.2024 18: |                               |
| Подача заяв на                                                | <b>3</b> 1 14.08.2024 09:00:00  | дистанційно                        | 13.08.2024 22: | ТЬ У ВСТУПНОМУ ВИПРОБУВАННІ   |
| вступ                                                         |                                 |                                    | Þ              | : Назва (предмет)             |
| Подані заяви на вступ                                         |                                 | ОБРАТИ                             | вілмінити      | Іноземна мова (англійська     |
|                                                               |                                 |                                    | 5.2.           | ня Фаховий іспит 136 Металу   |
|                                                               |                                 |                                    |                | Всього: (2) На сторінці: (2)  |
|                                                               |                                 |                                    |                |                               |
| v5.15c                                                        |                                 |                                    |                |                               |

# 4. Підтвердити подачу заяви

| <ul> <li>Кабінет вступника</li> <li>Дані вступника</li> <li>Ресстрація на<br/>вступне</li> <li>З</li> </ul>                        | Підтвердження дії                                                                                                    | АЛЬНІСТЮ ТЕХНІЧНИ 😑                                                   |
|----------------------------------------------------------------------------------------------------|----------------------------------------------------------------------------------------------------|-----------------------------------------------------------------------|
| випробування<br>(співбесіда,<br>творчий конкурс,<br>фахове<br>випробування)<br>Содача заяв на<br>вступ<br>Подані заяви на<br>вступ | УВАГА!<br>Після подачі ПЕРШОЇ заяви на участь у вступних випробуваннях буде<br>неможливо:<br>• змінити введені Вами дані (контактні телефони);<br>• змінити скановані копії (фотокопії) кольорової фотокартки; | а основі<br>павр – –<br>Пошук                                         |
|                                                                                                    | пдтвердити відмінити<br>Заклад освіти : Форма                                                                                                    | <ul> <li>у вступному випробуванні</li> <li>Назва (предмет)</li> </ul> |
|                                                                                                    |                                                                                                    | ання Фаховий іспит 136 Металу                                         |

# Ті ж самі дії провести для подачі заяви на співбесіду з іноземної мови (подають заяву лише ті, в кого немає результатів ЄВІ)

1. Обрати форму випробування «Співбесіда» (обирають лише ті, в кого немає результатів ЄВІ).

| 😑 Кабінет вступника                                                                                                    | viktoriia.fedorenko@mipol 🌲 🔁                                                                                                    |
|----------------------------------------------------------------------------------------------------|----------------------------------------------------------------------------------------------------|
| Кабінет вступника<br>Дані вступника<br>Ресстрація на<br>вступне                                                                                                    | УВАГА! В даному розділі заяви подаються виключно для проходження вступного випробування. Для<br>участі у конкурсному відборі необхідно подати відповідні заяви на вступ у терміни, вказані в конкурсних<br>пропозиціях                                                                                                    |
| випробування<br>(співбесіда,<br>творчий конкурс,<br>фахове                                                                                                    | Заяви для участі у вступних випробуваннях відсутні         Додати           Статус         і         Заклад освіти         і         Форма         і         Назв                                                                                                    |
| випрооування)<br>Подача заяв на<br>вступ                                                                                                    | Скасувати                                                                                                    |
|                                                                                                    |                                                                                                    |
| v5.15c<br>≡ Кабінет вступника                                                                                                    | viktoriia.fedorenko@mipol 🌲 🕣                                                                                                    |
| v5.15с<br>≡ Кабінет вступника<br>^ Кабінет вступника<br>Дані вступника                                                                                                    | viktoriia.fedorenko@mipol 🌲 💽                                                                                                    |
| v5.15с<br><b>≡ Кабінет вступника</b><br><b>^ Кабінет вступника</b><br>Дані вступника<br><u>Реєстрація на</u><br>вступне<br>випробування<br>(співбесіда,<br>твоочий конкурс,                                                                                           | viktoriia.fedorenko@mipol                                                                                                    |
| <ul> <li>v5.15с</li> <li>■ Кабінет вступника</li> <li>^ Кабінет вступника</li> <li>Дані вступника</li> <li>Реєстрація на<br/>вступне<br/>випробування<br/>(співбесіда,<br/>творчий конкурс,<br/>фахове<br/>випробування)</li> <li>Подача заяв на<br/>вступ</li> </ul> | Viktoriia.fedorenko@mipol                                                                                                    |
| v5.15с<br><b>Кабінет вступника</b><br>Аані вступника<br><u>Реєстрація на</u><br>вступне<br>випробування<br>(співбесіда,<br>творчий конкурс,<br>фахове<br>випробування)<br>Подача заяв на<br>вступ<br>Подані заяви на<br>вступ                                         | Viktoriia.fedorenko@mipol                                                                                                    |
| v5.15с<br><b>Кабінет вступника</b><br><b>А Кабінет вступника</b><br>Дані вступника<br><u>Реєстрація на</u><br>вступне<br>випробування<br>(співбесіда,<br>творчий конкурс,<br>фахове<br>випробування)<br>Подача заяв на<br>вступ<br>Подані заяви на<br>вступ           | Viktoriia.fedorenko@mipol                                                                                                    |
| v5.15с<br><b>Кабінет вступника</b><br><b>Акабінет вступника</b><br>Дані вступника<br><u>Реєстрація на</u><br>вступне<br>випробування<br>(співбесіда,<br>творчий конкурс,<br>фахове<br>випробування)<br>Подача заяв на<br>вступ<br>Подані заяви на<br>вступ            | Viktoriia.fedorenko@mipol               Гараметри видоору конкурсних пропозици           Perioн       Заклад освіти*         Запорізька обл.            ©       ТОВАРИСТВО З ОБМЕЖЕНОЮ ВІДПОВІДАЛЬНІСТЮ "ТЕХНІЧНИ ::::          Освітній ступінь (ОПС)*       Вступ на основі         Код конкурсної пропозиції       Marictp         Форма здобуття освіти       Спеціальність         Денна           Знайдені випробування та пов'язані конкурсні пропозиції подати Заяву на участь у вступному випробування          Заклад освіти           Заклад освіти           Заклад освіти           Заклад освіти           Заклад освіти           Заклад освіти           Заклад освіти           Заклад освіти           ТОВАРИ/СТВО З ОБМЕЖЕНОЮ ВІДПОВІДАЛЬНІСТ |

2. Обрати потік для складання та підтвердити подачу заяви

| ≡ Кабінет вступника                                |               |                                                   |                     |                       |           |                  |                           |                          |  |
|----------------------------------------------------|---------------|---------------------------------------------------|---------------------|-----------------------|-----------|------------------|---------------------------|--------------------------|--|
| <ul> <li>Кабінет вступника</li> </ul>              |               | рамет                                             | ри відоору конкур   | сних пропозици        |           |                  |                           |                          |  |
| Дані вступника                                     | Регіон        |                                                   |                     | Заклад освіти*        |           |                  |                           |                          |  |
| Реєстрація на                                      | За            |                                                   |                     |                       |           |                  | ІДАЛЬНІСТЮ "ТЕХНІЧНИ 🗮    |                          |  |
| випробування Оберіть потік для складання випробува |               |                                                   |                     |                       |           |                  |                           |                          |  |
| (співбесіда, творчий конкурс.                      | Ко,           |                                                   |                     |                       |           |                  | алавр                     |                          |  |
| фахове                                             |               |                                                   | Час проведення      | Місце проведення      |           | Кінцева дата п   |                           |                          |  |
| випробування)                                      | Φot           | $\checkmark$                                      | 15.08.2024 10:00:00 | дистанційно           |           | 14.08.2024 18:   |                           |                          |  |
| Подача заяв на                                     | Де            |                                                   | 16.08.2024 10:00:00 | дистанційно           |           | 15.08.2024 18:   |                           |                          |  |
| вступ                                              |               | -                                                 |                     |                       |           | Þ                |                           | ΠΟШУК                    |  |
| Подані заяви на                                    |               |                                                   |                     |                       | _         |                  |                           | пошук                    |  |
| вступ                                              |               |                                                   |                     | ОБРАТ                 | И         | відмінити        |                           |                          |  |
|                                                    | Знай          | дені ви                                           | пробування та пов'я | язані конкурсні пропо | зищії под | АТИ ЗАЯВУ НА УЧА | сть у вст                 | УПНОМУ ВИПРОБУВАННІ      |  |
|                                                    |               | 0                                                 |                     |                       |           | <b>*</b>         |                           |                          |  |
|                                                    |               | заклад осыти : Фор                                |                     |                       | Форма     |                  | назва (предмет)           |                          |  |
|                                                    | $\sim$        | ТОВАРИСТВО 3 ОБМЕЖЕНОЮ ВІДПОВІДАЛЬНІСТ Співбесіда |                     |                       |           |                  | Іноземна мова (англійська |                          |  |
|                                                    | Фахове випроб |                                                   |                     |                       |           | Фахове випробува | ння                       | Фаховий іспит 136 Металу |  |
|                                                    | -             |                                                   |                     |                       |           |                  |                           |                          |  |